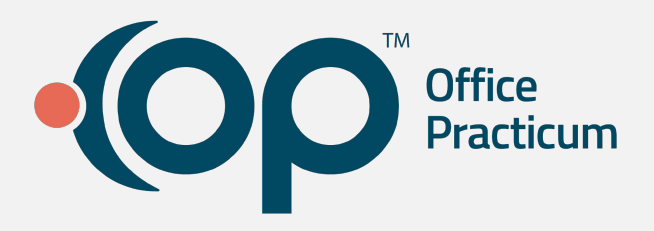

## **PMX+ Automated Messages**

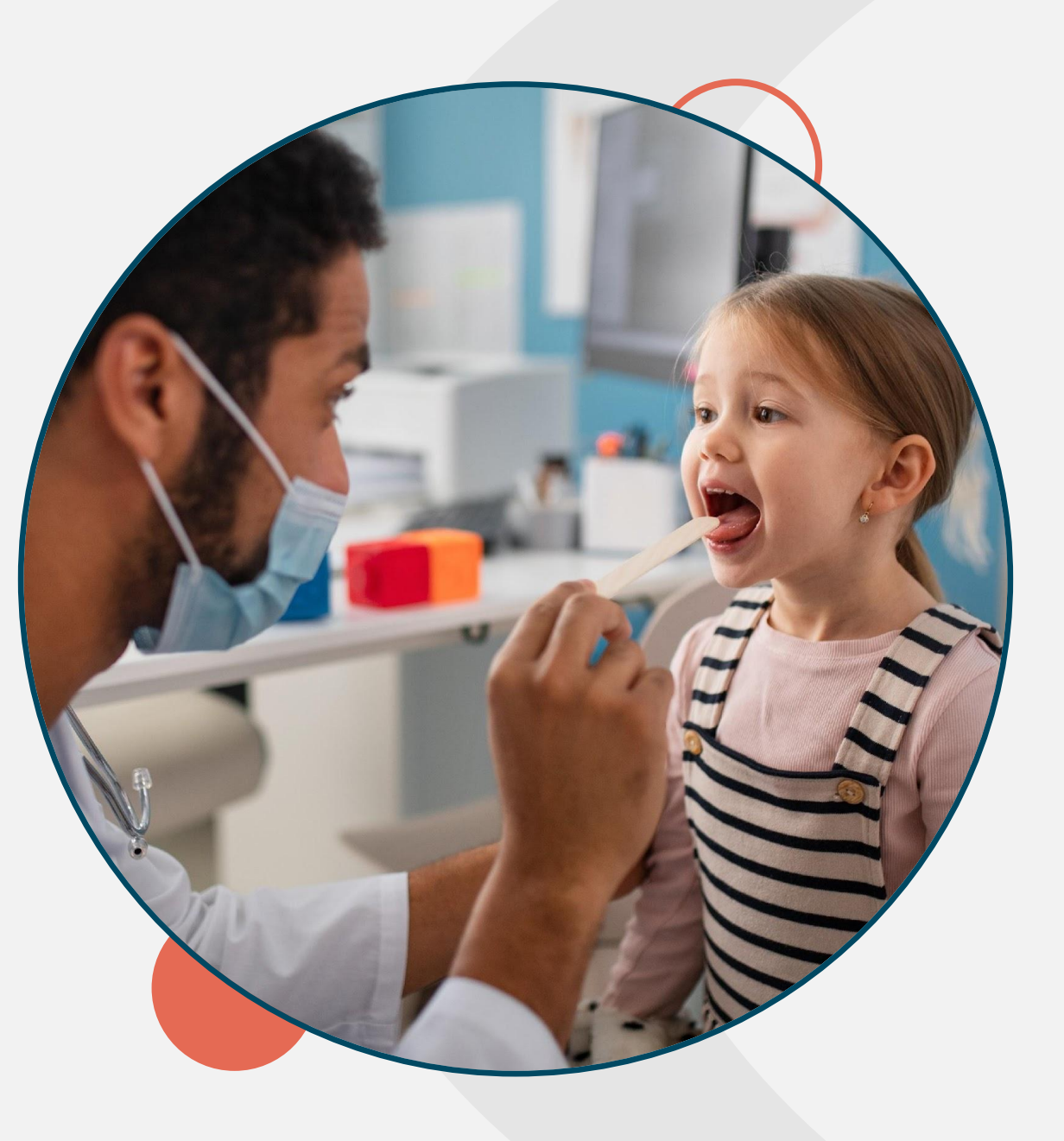

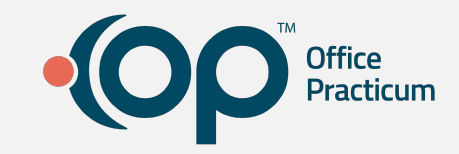

# Agenda

- 1. Overview
- 2. How do they work?
- 3. Increase Delivery Rates
- 4. Spanish Templates
- 5. Permissions
- 6. Getting started
- 7. Bulk Delivery Preferences
- 8. Delivery Reporting

## **Automated Messages**

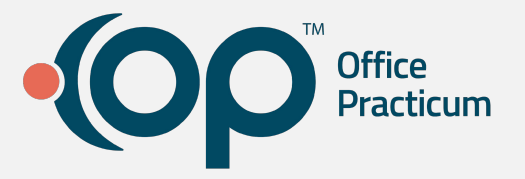

### What is an Automated Message?

- A recurring patient message
- Scheduled for automatic delivery based on a set of user and system defined criteria
- Delivered in a standard message template via your contacts preferred language (English or Spanish)

### How will they help my practice?

- → Reduce No shows
- → Reduce Manual touch points via text, email and phone
- → Reduce Manual updates to the schedule
- → Increase Number of Patients contacted
- → Increase Appointment Responses captured

# How do they work?

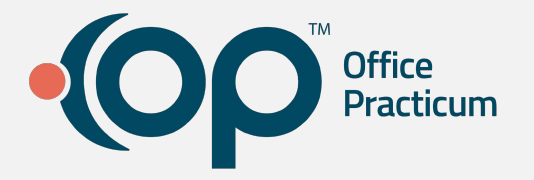

### **OP sends message to Parent**

Once Automated Messages are enabled, Appt Confirmations will be automatically delivered to any family contact that has a "Reminder" contact preference set

| Recalls: 10 | Home Phone   | ~ |
|-------------|--------------|---|
| General:    | Home Phone   | ~ |
| Portal:     |              | ~ |
| Reminders:  | Text to Cell | ~ |

| Family Contacts |         | <u>A</u> dd  | <u>R</u> emove | Inactivate |           |      |  |
|-----------------|---------|--------------|----------------|------------|-----------|------|--|
| #               | # △ Nam |              | Rol            | e/Reason   | Authority | Res? |  |
|                 | 1       | KIRA GRANGER | Mother         | r          | Joint     |      |  |

Step 1

### **Parent responds**

Parents will receive the message via their preferred contact method (text, email or phone) with the option to confirm or cancel the appointment

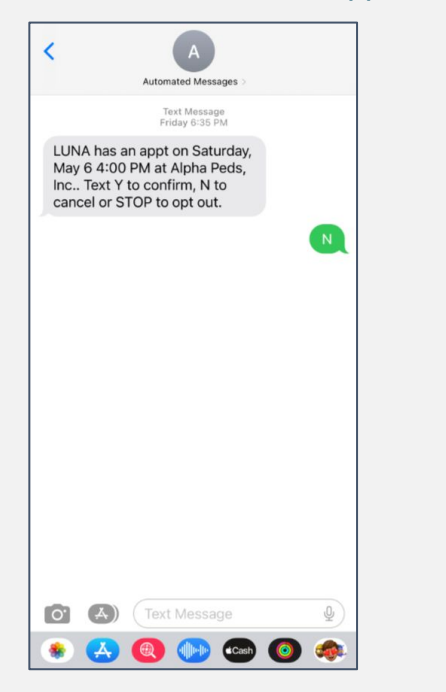

Step 2

### **OP updates your schedule**

OP will automatically capture and process the parents response by updating the schedule and Billing Status

| 📁 Chart: | HERMI  | ONE G  | RANGER ( | 9351) | 🧳 Schee    | dule 🗵        |                 |            |                                   |     |
|----------|--------|--------|----------|-------|------------|---------------|-----------------|------------|-----------------------------------|-----|
| My View  | Test   | Reed   | Fowler C | OVID  | Complete   | All Doctors   | Nursing C       | Dnl        | У                                 |     |
| Date:    |        | Show   | () All   | ON    | /line      | Expand gri    |                 | ud         | e checked out                     | Pri |
| 5/10/202 | 3 ~    | tasks. | 0        |       | ~          | ⊠ Auto refres | h Exclu<br>Shou | udi<br>w k | e not checked in<br>billing panel | Se  |
|          |        |        |          |       |            |               |                 |            |                                   |     |
| :≣ Pa    | atient | St     | aff      |       | TOV        | Billing       | Status          |            | Confirm Statu                     | JS  |
| POTTER,  | HARR   | Y RE   | EED FOWL | ER ES | T SICK VIS | IT Cancel     | led             | ~          | Unconfirmed                       | ~   |

| My | Vie | w Test    | Reed Fowler      | COVID     | Complete      | All Doct   | ors Nursing Only |
|----|-----|-----------|------------------|-----------|---------------|------------|------------------|
|    |     | Main Offi | ce               |           |               | ~          | Reed Fowler      |
|    |     |           |                  | 2035      | 5 - (RER) RE  | ED FOWI    | .ER              |
|    | 00  |           |                  |           |               |            |                  |
| 8  | 10  | POTTER,   | HARRY [689-275-2 | 500 ID:93 | 53] ~EST SICK | VISIT: ACN | E RER            |
| 0  | 20  | LOVEGO    | OD, LUNA [111-22 | 2-3333 ID | :9522] ~ RE   | R          |                  |
|    | 30  |           |                  |           |               |            |                  |

Step 3

www.officepracticum.com

# Want to increase your Delivery Rate?

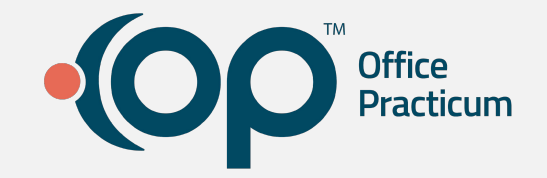

# **OP Patient Message Templates** Text Regulatory conformant 3rd party carrier approved Automatically formats message to text, email or phone based on the family contact's "Reminder" preference Automatically formats message to Spanish or English based on the family contact's "Language" preference

## 4:30 ul 🕆 🗖 Automated Message: Text Message Friday 6:35 PM LUNA has an appt on Saturday, May 6 4:00 PM at Alpha Peds, Inc.. Text Y to confirm, N to cancel or STOP to opt out. 0.

| hone                                                                                                    |                                                                 |
|----------------------------------------------------------------------------------------------------|-----------------------------------------------------------------|
| 10:29                                                                                                    | 🗢 🗊                                                             |
| Greeting                                                                                                    | Edit                                                            |
| Voicemail                                                                                                    |                                                                 |
| Automated Messages<br>phone<br>May 8, 2023 at 9:48 AM                                                                     | Û Ū                                                             |
| 0:00                                                                                                    | -0:12                                                           |
|                                                                                                    | S 📵                                                             |
| May 9 at 9 AM with<br>pets Inc. please call the pra<br>800-218-9916 if you need 1<br>Was this transcription useful or not | ent on Tuesday,<br>the<br>ctice at<br>to reschedule"<br>useful? |
| Automated Messages                                                                                                    | Friday<br>00:12                                                 |
| Automated Messages                                                                                                    | Friday<br>00:11                                                 |
| Automated Messages                                                                                                    | Friday<br>00:11                                                 |
| Automated Messages                                                                                                    | Friday<br>00:12                                                 |
|                                                                                                    |                                                                 |

Recents Contacts Keypad Voicemail

### Email

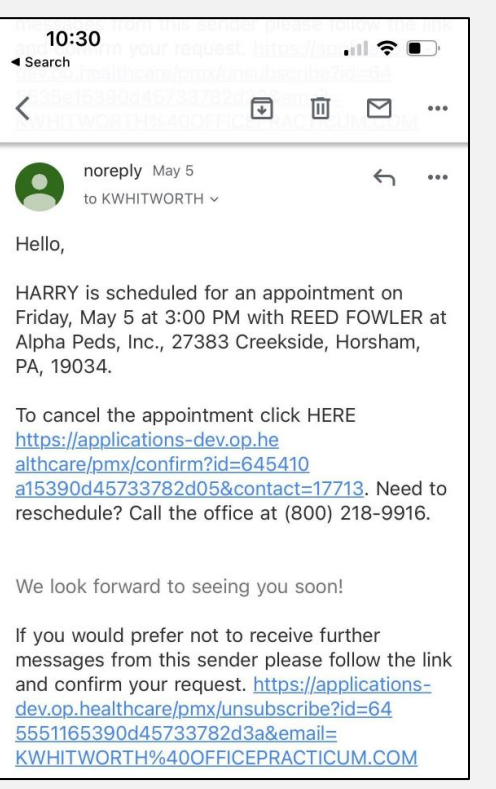

www.officepracticum.com

# Yes, we said Spanish Templates

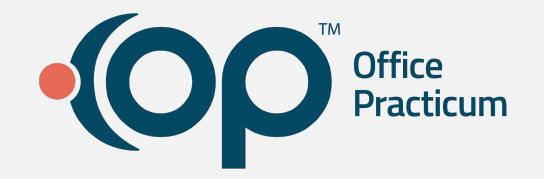

## Nearly **42 million** People speak Spanish!

- Language preference pulled from family contacts
- Translated by Spanish Speaking OP Team Members
- All templates available for delivery in text, email and voice

### Text

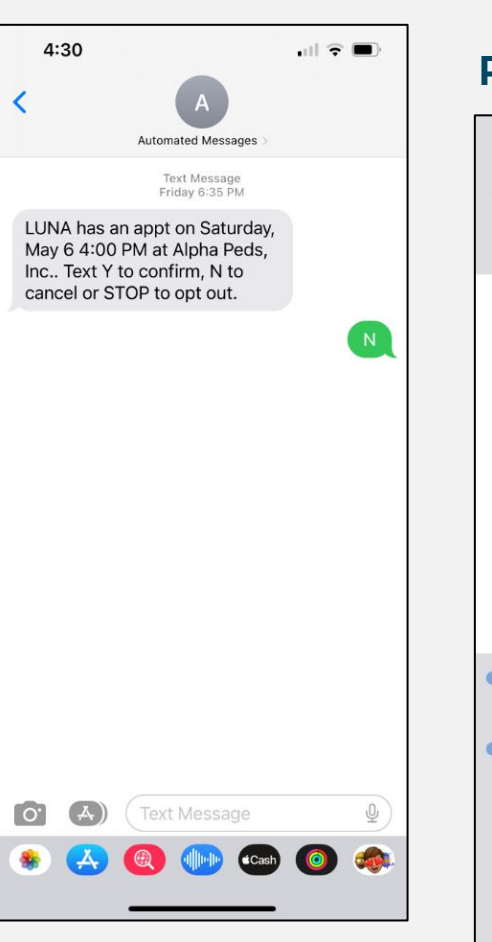

#### Phone 10:29 Voicemail Automated Messages Û (i) phone May 8, 2023 at 9:48 AM 0:00 -0:12 Î Transcription has an appointment on Tuesday, May 9 at 9 AM with \_\_\_\_\_ the pets Inc. please call the practice at 800-218-9916 if you need to reschedule ..." Was this transcription useful or not useful? Automated Messages Friday (i) Automated Messages Friday (1) Friday (1) Automated Messages Automated Messages Friday (i)

002

Voicemail

\*\*\*

Keypad

0

Contacts

★

Recents

#### Email 10:30 .... 🗢 🔳 ◄ Search $\square$ ₽ ... noreply May 5 5 ... . to KWHITWORTH ~ Hello HARRY is scheduled for an appointment on Friday, May 5 at 3:00 PM with REED FOWLER at Alpha Peds, Inc., 27383 Creekside, Horsham, PA, 19034. To cancel the appointment click HERE https://applications-dev.op.he althcare/pmx/confirm?id=645410 a15390d45733782d05&contact=17713. Need to reschedule? Call the office at (800) 218-9916. We look forward to seeing you soon! If you would prefer not to receive further messages from this sender please follow the link and confirm your request. https://applicationsdev.op.healthcare/pmx/unsubscribe?id=64 5551165390d45733782d3a&email=

KWHITWORTH%400FFICEPRACTICUM.COM

www.officepracticum.com

## Permissions

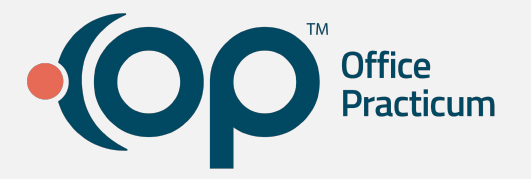

### System Administrator

 Automatically granted the appropriate permissions to view, create, edit, delete and enable/disable Automated Messages

### All other staff

 System Admin roles must designate the "Messaging\_View\_Automated\_Messages" permission set

| CLINICAL PF                                    | RACTICE MANAGEMENT                                      | r BILLING                           | ADMIN TO                                                                                                    | OLS P        | PERSONALIZE HI                 | ELP                                                                                                    |      |                                          |   |                                               |      |          |     |
|------------------------------------------------|---------------------------------------------------------|-------------------------------------|----------------------------------------------------------------------------------------------------|--------------|--------------------------------|----------------------------------------------------------------------------------------------------|------|------------------------------------------|---|-----------------------------------------------|------|----------|-----|
| Connections<br>Workstations<br>Admin Documents | Archive Records<br>Map Diagnosis Code<br>Data Warehouse | Security A<br>E-Labs Ac<br>Synchron | Administration definition Dates Internation Dates Definition Dates Definit | ta Quality   | Logged In Users<br>Audit Trail | Backup Log<br>HL7 Error Log<br>Monitor SQL                                                                                          | g    | Global Preferences<br>Patient Engagement |   |                                               |      |          |     |
| View                                           |                                                         |                                     |                                                                                                    |              |                                |                                                                                                    |      | Customize                                |   |                                               |      |          |     |
| I ALERTS                                       | Staff Directory                                         | ×                                   |                                                                                                    |              |                                |                                                                                                    |      |                                          |   |                                               |      |          |     |
| Include<br>confidential                        | Location: Cures Act Pe                                  | eds Maiı 🗸 🛛                        | Show Inactive                                                                                                    | Staff Sear   | ch: Name, initials or          | login Sear                                                                                                    | rch  | n Clear                                  |   |                                               |      |          |     |
| MESSAGES                                       | + 🛍 🖍 🗸                                                 |                                     | Basic Info Data V                                                                                                    | isibility P  | rovider Info Practice          | Info IIS Lab L                                                                                                    | Link | nks e-Prescribing                        |   |                                               |      |          |     |
| Phone (3)                                      | Staff Name                                              | nitial: ID                          | First/middle name                                                                                                    | : Demo       |                                |                                                                                                    | F    | Active                                   |   |                                               |      |          |     |
| Deutel                                         | Status: Active                                          |                                     | Last name/suffix:                                                                                                    | Doctor.      | MD                             |                                                                                                    | Ē    |                                          |   |                                               | 1000 | -        | ~   |
| i Portal                                       | Demo Doctor, MD                                         | DD9 10                              | 7                                                                                                    |              |                                |                                                                                                    |      | Security Settings                        |   |                                               |      |          | ×   |
| External (62)                                  | PERRY COX                                               | TP 555                              | 5 Initials:                                                                                                    | DDa          |                                | .ist#: 0                                                                                                    |      | Users Groups Membership                  |   |                                               |      |          |     |
| Need Act                                       | William J. Mayfield, N                                  | 4D WM 32                            | 9 Login name:                                                                                                    | DD9          | Secur                          | rity Access                                                                                                    | ļ    | Users:                                   |   | Permissions:                                  |      |          |     |
| Instant (1)                                    | TEST DOCTOR                                             | RKB 36                              | Colloquial name:                                                                                                    | Demo D       | Doctor                         |                                                                                                    |      |                                          |   | > MessageCtr_ArchiveBtn                       | ^    | Clos     | ise |
| CLINICAL                                       | Arpita Patel                                            | AP 36                               | b Denotroati                                                                                                    |              | La cation (c)                  |                                                                                                    |      | MTEST                                    |   | MessageCtr_ViewModifyForm                     |      |          | _   |
| CLINICAL                                       | TEST DIA/D                                              | AD 50                               | Department                                                                                                    | Sj           | Add staff to a locati          | ion Add a                                                                                                    |      | NEW OR                                   |   | Messaging_Allow_View_All_Messages             |      | E dit U: | ser |
| 🕖 Encounters (1)                               | Ashlay Schmuker                                         | AS 37                               | Add staff to a d                                                                                                    | dept         | Add staff to a locati          | Ion Add s                                                                                                    | st   |                                          | + | Messaging_bend                                |      |          |     |
| Q Well Visits                                  | KIM TEST KIM TEST                                       | KMM 37                              | 2                                                                                                    | C            | ures Act Peds Main             |                                                                                                    |      | RB                                       |   | Messaging_sena_erax     Messaging_view        |      |          |     |
| Linmatched                                     | NEW NEW                                                 | NEW 37                              | 3                                                                                                    |              |                                |                                                                                                    |      |                                          | - | Messaging_View_Automated_Messages             | -    |          |     |
|                                                | Kasey Test                                              | TK 37                               | 4 No data to dis                                                                                                    | play>        |                                | <no di<="" td=""><td>la</td><td>- 💃 RTEST</td><td></td><td>Messaging_View_Non_Patient_Messages</td><td></td><td></td><td></td></no> | la   | - 💃 RTEST                                |   | Messaging_View_Non_Patient_Messages           |      |          |     |
| 100 Received                                   | Declan Owens                                            | DO 37                               | 6                                                                                                    |              |                                |                                                                                                    |      | SM TK                                    |   | Modify_Codes                                  |      |          |     |
| Reviewed                                       | new doctor                                              | MMD 37                              | 7                                                                                                    | 22           |                                |                                                                                                    |      | V-1 IK                                   |   | Modify_Payers                                 |      |          |     |
| Results Failed                                 | SAT DOCTOR                                              | MMM 37                              | 8 🛨 🗆 🖉 🗹                                                                                                    | ×            | t 🔟 🖊 🔨 🗙                      |                                                                                                    |      | Tools FinancialDashboards                |   | Modify_r rowders                              |      |          |     |
| 💵 Referrals (10)                               | Rena Test                                               | RT 37                               | 9 Display color:                                                                                                    |              | Color not se                   | elected 🔻 …                                                                                                    |      |                                          |   |                                               |      |          |     |
| Documents (6)                                  | Maggie Test                                             | MT 38                               | 0 Clinical Javali                                                                                                    | Eull prov    | ddar, bac billing crad         | antials v F                                                                                                    |      | V- 💃 TP                                  |   | OP_Rpts_BasicUser                             |      |          |     |
| Surveys                                        | Regina Falange                                          | RF 38                               | 1                                                                                                    | 1 di prov    | nuer, nas onning creu          |                                                                                                    | 41   | Admin_Data_Reconciliation                |   | OP_Rpts_Billing_Protected                     |      |          |     |
| D - Desember                                   | Test key                                                | KT 38                               | 3                                                                                                    |              |                                |                                                                                                    |      | Messaging_Allow_View_All_Mes             |   | UP_Hpts_Designer     OD_Data Martial_Data and |      |          |     |
| e-Prescribe                                    | Test Nkey                                               | TN 38                               | 4 Standard medical                                                                                                    | records vis  | sibility: Any staff m          | ember                                                                                                    |      | Messaging_Send                           |   | PhraseConstruction_modify                     |      |          |     |
| 🚠 Refill Req                                   | Omer Bokhari                                            | OB 38                               | 5 Emergency medica                                                                                                    | al records i | visibility Author On           | hv                                                                                                    |      | → Messaging View Automated Me            |   | PM Appt Types Modify                          |      |          |     |
| BILLING                                        | DANNIE TEST                                             | DT 38                               | 6 children of the diffe                                                                                                    | an records   | adrier en                      | 9                                                                                                    |      |                                          |   | > PM_Appt_Types_View                          |      |          |     |
|                                                | Wayne Best                                              | OTP 150                             | Backup log mana                                                                                                    | ger status:  | No backup                      | or archive respo                                                                                                    | 0    | Tools_FinancialDashboards                |   | PM_Contacts_Modify                            |      |          |     |
| Claims                                         |                                                         |                                     | Phrase constructo                                                                                                    |              | 20                             | Custom (user i                                                                                                    |      | TPW                                      |   | > PM_Contacts_View                            |      |          |     |
| Superbills (5)                                 |                                                         |                                     | Constructo                                                                                                    | UL           |                                | Custom (user i                                                                                                    |      | V-% WB                                   |   | PM_Departments_Modify                         |      |          |     |
| Rejections                                     |                                                         |                                     | Printer preference                                                                                                    |              | P Default Settings             | ) Custom Settine                                                                                                    | a    | A way                                    |   | PM Locations Modify                           |      |          |     |
| Q Queue                                        |                                                         |                                     |                                                                                                    |              |                                |                                                                                                    | 1    | < >>                                     |   | DM Locations Man                              | ~    |          |     |

# **Getting Started | Tab 1**

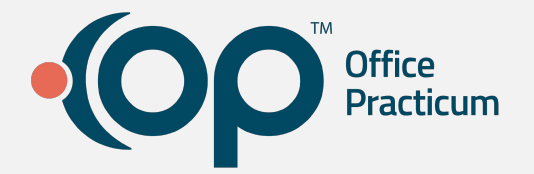

### **Global Settings**

- **Delivery Time:** What time of day would you like to reach your contacts?
- **Delivery Days:** What days of the week would you like to reach your contacts?
- **Appointment Cancellation:** Do you want OP to automatically intercept parent responses and cancel the appointment on the schedule for you? OR would you like OP to send you a notification of a cancellation and your staff manually cancels it?
- **Appointment Cancellation Deadline:** 24 hour max for parent to send in cancellation
  - **Track Appointment Cancellation** (Receive a message when an appt is cancelled)
- **Combine Appointment Confirmation and Reminders for Siblings:** If siblings have appointments scheduled on the same day, do you want parents to receive one consolidated message?

| onalized Messages A                                                                                         | tomated Messages E                                                                                                    | mail Broadcasts Messages                                                                                    | Sent Contact Prefe                          | rences         |         |     |  |
|----------------------------------------------------------------------------------------------------|----------------------------------------------------------------------------------------------------|----------------------------------------------------------------------------------------------------|---------------------------------------------|----------------|---------|-----|--|
| lobal Settings                                                                                              | Automated Mess                                                                                                    | ages                                                                                                    |                                             |                |         |     |  |
| Delivery Time:                                                                                              |                                                                                                    |                                                                                                    |                                             |                |         |     |  |
| - From                                                                                                    |                                                                                                    | To                                                                                                    |                                             |                |         |     |  |
| 08:00 am                                                                                                    | C                                                                                                    | ) 08:00 pm                                                                                                  | 0                                           |                |         |     |  |
| Delivery Days:                                                                                              |                                                                                                    |                                                                                                    |                                             |                |         |     |  |
| -                                                                                                    |                                                                                                    |                                                                                                    |                                             |                |         |     |  |
| - All                                                                                                    | sun                                                                                                    | Mon View                                                                                                    | Ved Wed                                     | V Inu          | FII FII | Sat |  |
| Appointment Canc<br>O By Reque<br>Track Appo                                                                | ellation (select only<br>st <ul> <li>Automati</li> </ul>                                                                                                    | y one):<br>ically cancel<br>on (Receive a message                                                           | when an appoint                             | ment is cancel | ed):    |     |  |
| Appointment Canc<br>By Reque<br>Track Appo<br>Departm<br>From                                               | ellation (select only<br>st  Automati<br>intment Cancellation<br>ent (Select the recip<br>t Desk                                                                          | y one):<br>ically cancel<br>on (Receive a message<br>pient of this message):                                | when an appoint                             | ment is cancel | ed):    |     |  |
| Appointment Canc<br>By Reque<br>Track Appo<br>Departm<br>From                                               | ellation (select only<br>st  Automati<br>intment Cancellation<br>ent (Select the recip<br>t Desk  ellation Deadline:                                                      | y one):<br>ically cancel<br>on (Receive a message<br>pient of this message):                                | when an appoint                             | ment is cancel | ed):    |     |  |
| Appointment Canc<br>By Requi<br>Track Appo<br>Departm<br>From<br>Appointment Canc<br>Patients must of       | ellation (select only<br>st  Automati<br>intment Cancellation<br>ent (Select the recip<br>t Desk  ellation Deadline:<br>ancel appointments with                           | y one):<br>ically cancel<br>on (Receive a message<br>pient of this message):<br>ithin the timeframe below t | when an appoint                             | ment is cancel | ed):    |     |  |
| Appointment Canc<br>By Requi<br>Track Appo<br>Departm<br>Froi<br>Appointment Canc<br>Patients must c        | ellation (select only<br>st  Automati<br>intment Cancellation<br>ent (Select the recip<br>t Desk  ellation Deadline:<br>ancel appointments withours                       | y one):<br>ically cancel<br>on (Receive a message<br>pient of this message):<br>ithin the timeframe below f | when an appoint                             | ment is cancel | ed):    |     |  |
| Appointment Canc<br>By Reque<br>Track Appo<br>Departm<br>From<br>Appointment Canc<br>Patients must c<br>1 H | ellation (select only<br>st  Automati<br>intment Cancellation<br>ent (Select the recip<br>t Desk  ellation Deadline:<br>ancel appointments withours<br>ours               | y one):<br>ically cancel<br>on (Receive a message<br>pient of this message):<br>ithin the timeframe below t | when an appoint                             | ment is cancel | ed):    |     |  |
| Appointment Canc<br>By Requi<br>Track Appo<br>Departm<br>Froi<br>Appointment Canc<br>Patients must o<br>1 H | ellation (select only<br>st  Automati<br>intment Cancellation<br>ent (Select the recip<br>t Desk  ellation Deadline:<br>ancel appointments withours<br>ent Confirmation a | y one):<br>ically cancel<br>on (Receive a message<br>pient of this message):<br>ithin the timeframe below f | when an appoint<br>to end messages:<br>ngs: | ment is cancel | ed):    |     |  |

# **Getting Started | Tab 2**

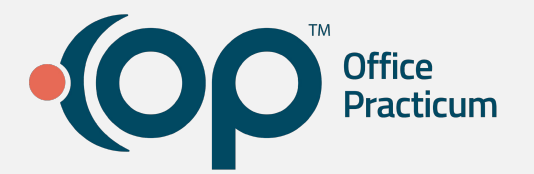

### **Message Templates**

**Appt Type:** Here you can send Confirmations for Reminders to ALL appt types, or deselect specific appointment types to exclude them from messages Page

- Message Template: You will have 4 Standard Message Templates in English and in Spanish via text, email and phone for:
  - Appointment Confirmations 0
  - Appointment Confirmations with a fee Ο
  - Reminders 0
  - Reminder to Re-schedule Ο
- **Practice/Location and/or Provider**: Appointments that are affiliated to the practice/location and or provider that are selected
- **Message Duration:** When will these messages begin sending and what is the intended end date, if any?

| Page 1                                                                                                    |                                 |                           |                      |                   |             |      |
|----------------------------------------------------------------------------------------------------|---------------------------------|---------------------------|----------------------|-------------------|-------------|------|
| New Message                                                                                                    |                                 |                           |                      |                   |             |      |
|                                                                                                    |                                 | Search                    | Q                    |                   |             |      |
| Appointment Type(s) 个                                                                                                    |                                 |                           | *                    |                   |             |      |
| Appointment with long name                                                                                                    |                                 |                           |                      |                   |             |      |
| Appointment without solution                                                                                                    |                                 |                           |                      |                   |             |      |
| Just an regular checkup                                                                                                    |                                 |                           |                      |                   |             |      |
| Just to see doctor from the stree Just to see doctor from                                                                                                    | n the street                    |                           |                      |                   |             |      |
| Long Appointment                                                                                                    | Personalized Messages Automated | d Messages Email Broadca  | sts Messages Sent Co | ntact Preferences |             |      |
|                                                                                                    | Global Settings Auton           | nated Messages            |                      |                   |             |      |
| Message Template Appointment Confirmation Only 👻                                                                                                    | > 🔽 Dev Testing Spec            | ialists Peds              |                      |                   |             |      |
| Message Preview                                                                                                    | > 🗸 Horsham Pediatri            | ics                       |                      |                   |             |      |
| Message Body:                                                                                                    | > 🔽 Dermatology Spe             | cialists                  |                      |                   |             | -    |
| Sme Email Voice                                                                                                    |                                 |                           |                      |                   |             |      |
| Jina Linan Voice                                                                                                    |                                 |                           |                      |                   |             | 0    |
| <patient_first_name> has an appt <appointment_day_date> @ <app<br>Please confirm or cancel HERE <confirmation link=""></confirmation></app<br></appointment_day_date></patient_first_name> | Include provider(s) the         | message should            | come from (optio     | nal):             | Search      | Q    |
|                                                                                                    | Provider :                      | 293 selected 1            |                      |                   |             | i    |
| Want to see this message in a different language? English                                                                                                    | 70D20C473                       | 8FB4DA9CAD4               |                      |                   |             |      |
|                                                                                                    | A02C37E41                       | C3C216C                   |                      |                   |             | -    |
|                                                                                                    | APPT Reso                       | urce Testing              |                      |                   |             |      |
|                                                                                                    | AR TEST                         |                           |                      |                   |             | _    |
|                                                                                                    |                                 |                           |                      |                   |             | -    |
|                                                                                                    |                                 |                           |                      |                   |             |      |
|                                                                                                    | Start Date                      | -                         | 2000                 | -                 |             |      |
|                                                                                                    | 04/21/2023                      | End                       | Date                 |                   |             |      |
|                                                                                                    | If no end date is entered, t    | the message will continue | indefinitely.        |                   |             |      |
|                                                                                                    |                                 |                           |                      |                   | Back Cancel | Save |

# **Bulk Delivery Preferences**

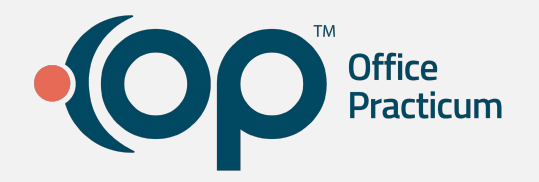

# How do I make sure my contact method and language preferences are defined?

- For any parents that do not have a contact or language preference set, you can set bulk preferences for both in the "Contact Preferences" tab
- This feature is really valuable for our new Standard Templates as your messages can now be delivered in Spanish

| CLINICAL PR                        | ACTICE MANAGEN                                                                       | MENT BILLI                                                                  | NG ADMI                                                                   | N TO                                             | OLS<br>Manage                     | PERSONALIZ                                        | E HELP<br>Demographic Analysis/Rec                                                            | all —                                     |
|------------------------------------|--------------------------------------------------------------------------------------|-----------------------------------------------------------------------------|---------------------------------------------------------------------------|--------------------------------------------------|-----------------------------------|---------------------------------------------------|-----------------------------------------------------------------------------------------------|-------------------------------------------|
| Cabadada Datiant                   | Ver La Car                                                                           |                                                                             |                                                                           | Manage                                           | vaccine                           | inventory                                         | Vaccine Inventory Forecast                                                                    |                                           |
| Chart<br>View                      | Mes:                                                                                 | sage Book                                                                   | Mgmt<br>Activities                                                        | Patient I                                        | Vlessage                          | eXchange                                          | VFC Immunization Records<br>Reports                                                           | s viore                                   |
| M ALERTS                           | 问 Chart: HERIV                                                                       | IIONE GRANG                                                                 | ER (99982                                                                 | 🛛 🎯 P.                                           | atient M                          | lessage eXch                                      | ange 🗵                                                                                        |                                           |
| Include<br>confidential            | Personalized Mes                                                                     | sages Automa                                                                | ted Messages                                                              | Email Bro                                        | adcasts                           | Messages Se                                       | nt Contact Preferences                                                                        |                                           |
| MESSAGES C Phone (74) Portal (636) | This tab will help<br>needs. It only aff<br>As such, it is safe<br>any risk of chang | you establish t<br>fects contacts w<br>e to run this pro<br>ging or removin | baseline contac<br>ho are listed in<br>cess periodical<br>g established v | t preferen<br>the #1 po<br>ly to catch<br>alues. | ces for p<br>osition, a<br>up new | atients who ha<br>nd it only oper<br>patients who | ave not yet expressed their<br>rates on fields that are curre<br>never express their preferer | specific<br>ently blank.<br>nces, without |
| External (1)                       | Recalls:                                                                             | (skip)                                                                      |                                                                           | ~                                                | For opti                          | ons with multi                                    | ple modes, such as "Email o                                                                   | r text                                    |
| 🔡 Unread Fax (1758                 | General notices:                                                                     | (skip)                                                                      |                                                                           | ~                                                | first met                         | hod for which                                     | a contact value exists. Meth                                                                  | nods are listed                           |
| Need Act                           | Patient portal:                                                                      | (skip)                                                                      |                                                                           | ~                                                | from lea<br>in the m              | st to most exp<br>ost cost-effect                 | ensive, so this ordering will<br>ive message handling. If on                                  | always result<br>ly one or two            |
| 🧐 Failed Fax (106/1                | Reminders:                                                                           | (skip)                                                                      |                                                                           | ~                                                | of the an<br>This may             | vailable modes                                    | are selected, the others wi                                                                   | Il be ignored.                            |
| 🔊 Instant (1)                      | Language:                                                                            | (skip)                                                                      |                                                                           | ~                                                |                                   |                                                   |                                                                                               |                                           |
| CLINICAL                           |                                                                                      |                                                                             |                                                                           |                                                  |                                   | Set Defau                                         | It Contact Preferences                                                                        |                                           |

# **Delivery Reporting**

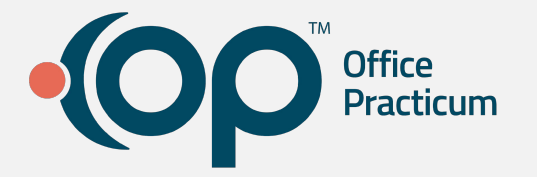

### Track the Delivery of your messages

- The "Delivery Stage" column in our Sent Messages tab will update in real time as your messages progress from creation to delivery
- If your family contacts' Reminder preference is "Text to cell" but there is not a valid cell phone recorded, we will display an error message indicating there is no valid cell phone
- You can aslo track cancellation responses via the Message Center > Unread Portal tab

| ersonalized Mes                                     | sages Automate  | d Messages Email Br | oadcasts Messag                                       | ges Sent Contact P                              | references                                                                 |                                                                                                    |               |                  |
|-----------------------------------------------------|-----------------|---------------------|-------------------------------------------------------|-------------------------------------------------|----------------------------------------------------------------------------|----------------------------------------------------------------------------------------------------|---------------|------------------|
| eport scope: (                                      | All O Latest    | 1 ∨ months ●        | 4/7/2020 🗸 1                                          | to 4/7/2023 v                                   | Refresh Delet                                                              | e 'Queued'                                                                                                    |               |                  |
| ] expand grid(                                      | O Undelivered   |                     |                                                       |                                                 | Print Grid Exp                                                             | ort                                                                                                    |               |                  |
| Pat ID                                              | Sent Date/Time  | Delivered Date/Time | Pat First Name                                        | Pat Last Name                                   | Contact Name                                                               | Delivery Stage                                                                                                    | Error Message | Message Type     |
|                                                     |                 |                     |                                                       |                                                 |                                                                            |                                                                                                    |               |                  |
| E Contact Mod                                       | le : CELL PHONE |                     |                                                       |                                                 |                                                                            |                                                                                                    |               |                  |
| Contact Moc<br>201                                  | le : CELL_PHONE |                     | CHRISTOPHER                                           | 1921D8                                          | 84ccd 1921d8                                                               | 0 -Queued for delivery                                                                                                    |               | Automated Messag |
| Contact Mod<br>201<br>7419                          | le : CELL_PHONE |                     | CHRISTOPHER<br>BOBBY                                  | 1921D8<br>TABLES                                | 84ccd 1921d8<br>Mimi Tables                                                | 0 -Queued for delivery<br>0 -Queued for delivery                                                                               |               | Automated Messag |
| Contact Mod<br>201<br>7419<br>201                   | le : CELL_PHONE |                     | CHRISTOPHER<br>BOBBY<br>CHRISTOPHER                   | 1921D8<br>TABLES<br>1921D8                      | 84ccd 1921d8<br>Mimi Tables<br>84ccd 1921d8                                | 0 -Queued for delivery<br>0 -Queued for delivery<br>0 -Queued for delivery                                                     |               | Automated Messag |
| Contact Mod<br>201<br>7419<br>201<br>7419           | Ie : CELL_PHONE |                     | CHRISTOPHER<br>BOBBY<br>CHRISTOPHER<br>BOBBY          | 1921D8<br>TABLES<br>1921D8<br>TABLES            | 84ccd 1921d8<br>Mimi Tables<br>84ccd 1921d8<br>Mimi Tables                 | 0 -Queued for delivery<br>0 -Queued for delivery<br>0 -Queued for delivery<br>0 -Queued for delivery                           |               | Automated Messag |
| E Contact Mod<br>201<br>7419<br>201<br>7419<br>7526 | Ie : CELL_PHONE |                     | CHRISTOPHER<br>BOBBY<br>CHRISTOPHER<br>BOBBY<br>JESSE | 1921D8<br>TABLES<br>1921D8<br>TABLES<br>PINKMAN | 84ccd 1921d8<br>Mimi Tables<br>84ccd 1921d8<br>Mimi Tables<br>Walter White | 0 -Queued for delivery<br>0 -Queued for delivery<br>0 -Queued for delivery<br>0 -Queued for delivery<br>0 -Queued for delivery |               | Automated Messag |

| New Message |                      | Comment Reply Repl                                                                                                    | y All Forward include prior    | text Print Msg P | rint <u>L</u> ist  |                    |                                |
|-------------|----------------------|----------------------------------------------------------------------------------------------------|--------------------------------|------------------|--------------------|--------------------|--------------------------------|
| Scope:      | -                    | Dates:                                                                                                    |                                | Sender: Confide  | ntial: Search:     |                    |                                |
| ● Me        | ○                    | yone 💿 Today 🔿 Week                                                                                                    | ○ Month ○ Year ○ All           | ✓ ☐ Includ       | de EFR             | ۹,                 |                                |
| Unread Ph   | ione (44) 🐻 Unread F | Portal (70) 🖉 Unread Extern                                                                                                    | al (10) 📓 Need Action   🖄 Read | 🖄 Sent Messages  | 🕒 Unread Fax (141) | Pailed Fax (54)    | 🔮 Read Fax 🛛 🟦 Sent Fax        |
| I Read      | Patient Name         | Subject                                                                                                    | Date/Time of Message           | Spoke With       | Sender             | Recipient(s)       |                                |
| •           | LOVEGOOD, LUNA       | Appointment has been car                                                                                                    | celled 04/27/23 02:58 pm       |                  | Web Portal User    | 40: Demo Doctor, N | ID; Jessica Sidorick; Megan Mo |
|             |                      | 1. All and the second second se |                                | 15.<br>          | 6                  |                    |                                |
|             |                      |                                                                                                    |                                |                  |                    | -                  |                                |
|             |                      |                                                                                                    |                                |                  |                    | -                  |                                |
|             |                      |                                                                                                    |                                |                  |                    | -                  |                                |
|             |                      |                                                                                                    |                                |                  |                    | -                  |                                |
|             |                      |                                                                                                    |                                |                  |                    | -                  |                                |
|             |                      |                                                                                                    |                                |                  |                    | -                  |                                |
|             |                      |                                                                                                    |                                |                  |                    |                    |                                |
|             |                      |                                                                                                    |                                |                  |                    | -                  |                                |
|             |                      |                                                                                                    |                                |                  |                    |                    |                                |
|             |                      |                                                                                                    |                                |                  |                    | -                  |                                |
|             |                      |                                                                                                    |                                |                  |                    | -                  |                                |
|             |                      |                                                                                                    |                                |                  |                    |                    |                                |
|             |                      |                                                                                                    |                                |                  |                    |                    |                                |
|             |                      |                                                                                                    |                                |                  |                    |                    |                                |
|             |                      |                                                                                                    |                                |                  |                    |                    |                                |

#### www.officepracticum.com

Now you can...

Set and forget Appointment Confirmations + Reminders with increased Delivery Rates

Send important patient outreach to your family contacts who speak Spanish

Go for a nice walk on your break because you saved so much time enabling Automated Messages

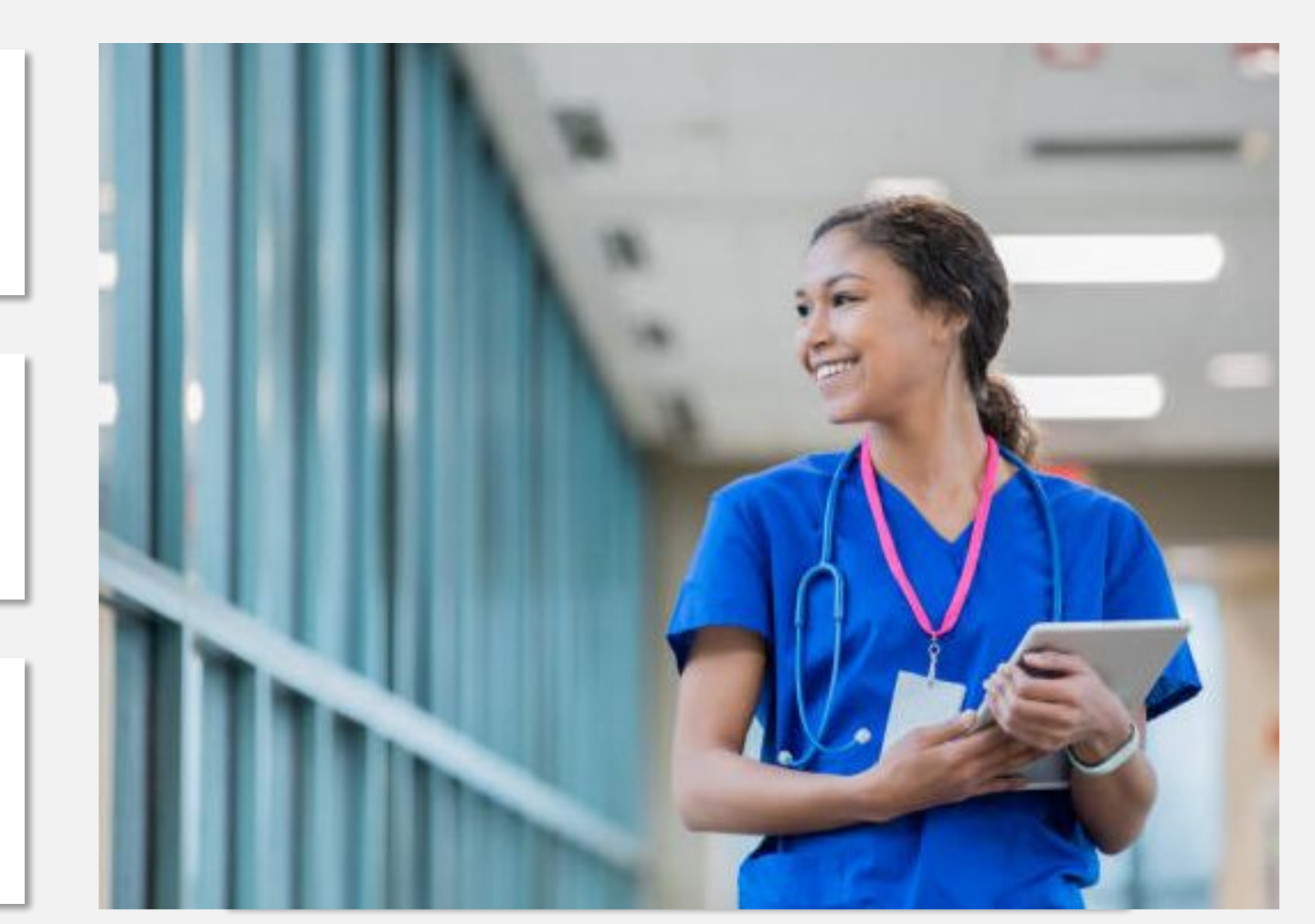

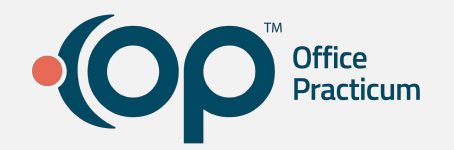

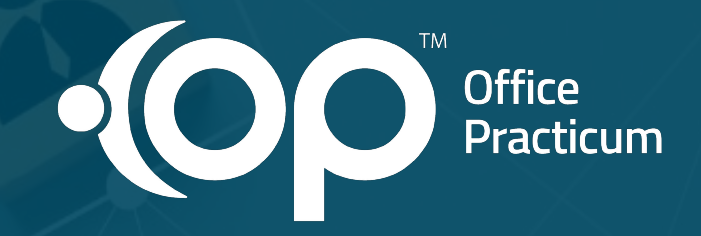

# We want to hear from you!

### Feedback form

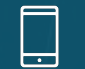

(800) 218-9916 Ext 1415

amonaghan@officepracticum.com